# คู่มือการพิมพ์ใบชำระค่ายืนยันสิทธิ

 เข้าสู่ระบบสมัคร เพื่อพิมพ์ใบชำระค่ายืนยันสิทธิ ผ่านเว็บไซต์ <u>https://kmutt.me/sinfo</u> กรอกเลขบัตรประชาชน และรหัสผ่านให้ถูกต้อง จากนั้นคลิกปุ่ม "เข้าสู่ระบบ"

| มหาวิทยาลัยเทคโร<br>King Mongkut's Univer | นโลยีพระจอมเกล้าธนบุรี<br>rsity of Technology Thonburi |          |
|-------------------------------------------|--------------------------------------------------------|----------|
| เลขบัดรประชาชน/Passpo                     | rt Number                                              |          |
| รหัสผ่าน/Password                         |                                                        |          |
| เข้าสู่ระ                                 | ະນນ/Sign In                                            |          |
| สร้างบัญชีผู้ใช้<br>Create a new account  | ลืมรหัสผ่าน<br>Forgotten password                      | 4?<br>1? |
| © King Mongkut's Univ<br>All rig          | versity of Technology Thonburi<br>hts reserved.        |          |

2. เมื่อเข้าสู่ระบบเรียบร้อยแล้ว ที่เมนูด้านซ้ายมือ คลิกเลือก "ตรวจสอบสถานะ (Admission Room)"

| Ś        | สำนักงานกัดเลือกและสรรทานักศึกษา<br>งอพระเอเธ พ.อ กะอาหานอก อควอะ                                                                                                    | Ð                                                                |                                                                                                    |                                                                                                    | 📼 English     | $\otimes$ |
|----------|----------------------------------------------------------------------------------------------------|------------------------------------------------------------------|----------------------------------------------------------------------------------------------------|----------------------------------------------------------------------------------------------------|---------------|-----------|
| 8)<br>(> | <ul> <li>๑ รายละเอียดการสมัคร</li> <li>□ ระดับปริญญาตรี</li> <li>□ ระดับบัณฑิดศึกษา</li> <li>๑ ดรวจสอบสถานะ<br/>(Admission Room)</li> <li>ๅ เปล่ยนรหัสผาน</li> </ul> | ชื่อ-นามสกุล :<br>Click<br>โครงการค่<br>ริศวกรรมวี<br>รอช่าระเงิ | ติดตามผล<br>บางสาวรักเรียน พากเพียร<br>(ดเลือกตรงระดับปริญญาโท 1/2566 (รอม<br>เลทการ (วศ.ม.) - (วันเสาร์ - อาทิตย์)<br>แต่าสมัคร | <b>ลการสมัครเข้าศึกษา</b><br>หมายเลขบัตรประชาชน :<br>เลขที่หนังสือเดินทาง :<br>เลือกใบสมัคร<br>สถานะการสมัคร<br>เที่ 2)                                                | 1234567899999 |           |
|          |                                                                                                    |                                                                  | ด็ดต่อสอ:<br>สำนักงานคัดเลือกและสรรหานัก<br>126 ถนนประชาอุทิศ แขวงง<br>โทรศัพท์ : 02-47(<br>หรืออีเมล์ :                         | บถามข้อมูลเพิ่มเติมได้ที่<br>ศึกษา (Admissions and Recruitment Office)<br>มางมด เขตทุ่งครุ กรุงเทพมหานคร 10140<br>0-8333 โทรสาร : 02-470-8367<br>admission@kmutt.ac.th |               |           |

## 3. คลิก <mark>เลือกโครงการ</mark> ที่ต้องการพิมพ์ใบจ่ายชำระค่ายืนยันสิทธิ

| ۲.<br>۲   | สำนักงานคัดเสือกและสรรทานักศึกษา<br>งงพระอพร พง พระรมกามพา อควร                                                                                                    | Ð                                                                                                    |  | 🕮 English  | $\otimes$ |  |
|-----------|----------------------------------------------------------------------------------------------------|----------------------------------------------------------------------------------------------------|--|------------|-----------|--|
|           | Admission Room                                                                                                    |                                                                                                    |  |            |           |  |
| ۲         | ติดตามผลการสมัครเข้าศึกษา                                                                                                    |                                                                                                    |  |            |           |  |
| $\otimes$ | 3 ชื่อ-นามสกุล : นางสาวรักเรียน พากเพียร หมายเลขบัตรประชาชน : 12345<br>เลขที่หนังสือเดินทาง : -                                                                                                    |                                                                                                    |  | 1567899999 |           |  |
|           | เลือกใบสมัคร                                                                                                    |                                                                                                    |  |            |           |  |
|           | <del>เลยที่ใบสมัคร</del> สถานะการสมัคร                                                                                                    |                                                                                                    |  |            |           |  |
|           | 661203929282                                                                                                    | โครงการคัดเลือกตรง ระดับปริญญาโท 1/2566 (รอบที่ 2)<br>วิศวกรรมโลหการ (วศ.ม.) - (วันเสาร์ - อาทิตย์)<br>รอข่าระเงินค่าสมัคร |  |            |           |  |
|           | หมายเหตุ : รายละเอียดการสมัครและสมัครเข้าศึกษาอยู่ที่เมนูด้านข้าย                                                                                                    |                                                                                                    |  |            |           |  |
|           | ดิดต่อสอบถามข้อมูลเพิ่มเดิมได้ที่                                                                                                    |                                                                                                    |  |            |           |  |
|           | ส่านักงานคัดเลือกและสรรหานักศึกษา (Admissions and Recruitment Office)<br>126 ถนนประชาอุทิศ แขวงบางมด เขตทุ่งครุ กรุงเทพมหานคร 10140<br>โทรศัพท์ : 02-470-8333 โทรสาร : 02-470-8367<br>หรืออีเมล์ : admission@kmutt.ac.th |                                                                                                    |  |            |           |  |

### 4. คลิก พิมพ์ใบจ่ายชำระค่ายืนยันสิทธิ

| Ľ₩        | สำนักงานคัดเลือกและสรรหานักศึกษา<br>เฉพระเดร พ.ศ.ศ.ศ.ศ.ศ.ศ.ศ.ศ.ศ.ศ.ศ.ศ.ศ.ศ.ศ.ศ.ศ.ศ.ศ | Ð                 |                                                                                                    | 💷 English                                                        | $\otimes$ |
|-----------|--------------------------------------------------------------------------------------|-------------------|----------------------------------------------------------------------------------------------------|------------------------------------------------------------------|-----------|
|           | Admission Room                                                                       |                   |                                                                                                    |                                                                  |           |
| ۲         | ดิดตามผลการสมัครเข้าศึกษา                                                            |                   |                                                                                                    |                                                                  |           |
| $\otimes$ |                                                                                      | เลขที่ใบสมัคร :   | 661203929282 ตรวจสอบข้อมูลใบสมัคร                                                                                                    | <u>็กดที่นี่)</u>                                                |           |
|           |                                                                                      | ชื่อ-นามสกุล :    | นางสาวรักเรียน พากเพียร                                                                                                    |                                                                  |           |
|           | โครงการรับสมัคร :     โครงการคัดเลือกตรง ระดับปริญญาโท 1/2566 (รอบที่ 2)             |                   |                                                                                                    |                                                                  |           |
|           | สาขาวิชาที่ใช้สมัคร :   วิศวกรรมโลหการ (วศ.ม.) - (วันเสาร์ - อาทิตย์)                |                   |                                                                                                    |                                                                  |           |
|           |                                                                                      | คณะ:              | คณะวิศวกรรมศาสตร์                                                                                                    |                                                                  |           |
|           |                                                                                      | ภาควิชา/สายวิชา : | ภาควิชาวิศวกรรมอุตสาหการ                                                                                                    |                                                                  |           |
|           |                                                                                      | สาขาวิชา :        | วิศวกรรมโลหการ                                                                                                    |                                                                  |           |
|           | สถานะการสมัคร                                                                        |                   |                                                                                                    |                                                                  |           |
|           |                                                                                      |                   | พิมพ์ใบจ่ายชำระค่ายืนยันสิทธิ                                                                                                    |                                                                  |           |
|           |                                                                                      | ขั้นตอนปัจจุบัน : | ตรวจสอบรายชื่อผู้ผ่านสัมภาษณ์/ยืนยันสิทธิ Clic                                                                                                    | k                                                                |           |
|           |                                                                                      | ผล :              | มีสิทธิเข้าศึกษา (รอชำระเงินค่ายืนยันสิทธิ)                                                                                                    |                                                                  |           |
|           |                                                                                      | ขั้นตอนต่อไป :    | ตรวจสอบผลผู้มีสิทธิเข้าศึกษา                                                                                                    |                                                                  |           |
|           |                                                                                      | หมายเหตุ :        | ผู้มีสิทธิข่าระคำสมัคร โปรดดำเนินการพิมพ์ใบข่าระเงิน ภายใน 7 วันทำ<br>กรณีข่าระเงิน ให้ข่าระเงินภายในวันที่กำหนด ก่อนเวลา 22.00 น.<br>สถานะการข่าระเงินจะถูกปรับปรุงในวันถัดไป (เฉพาะวันทำการเท่านั้น) | การ บับจากวันที่สมัคร<br>และสามารถพิมพ์ไบเสร็จรับเงิน Online ได้ |           |
|           |                                                                                      |                   |                                                                                                    |                                                                  |           |

5. **นำใบเรียกเก็บเงิน (Bill Payment)** ชำระภายในระยะเวลาที่กำหนด หรือตามวันที่กำหนดในใบเรียกเก็บเงิน สามารถชำระเงินค่ายืนยันสิทธิได้ 3 ช่องทาง ดังนี้

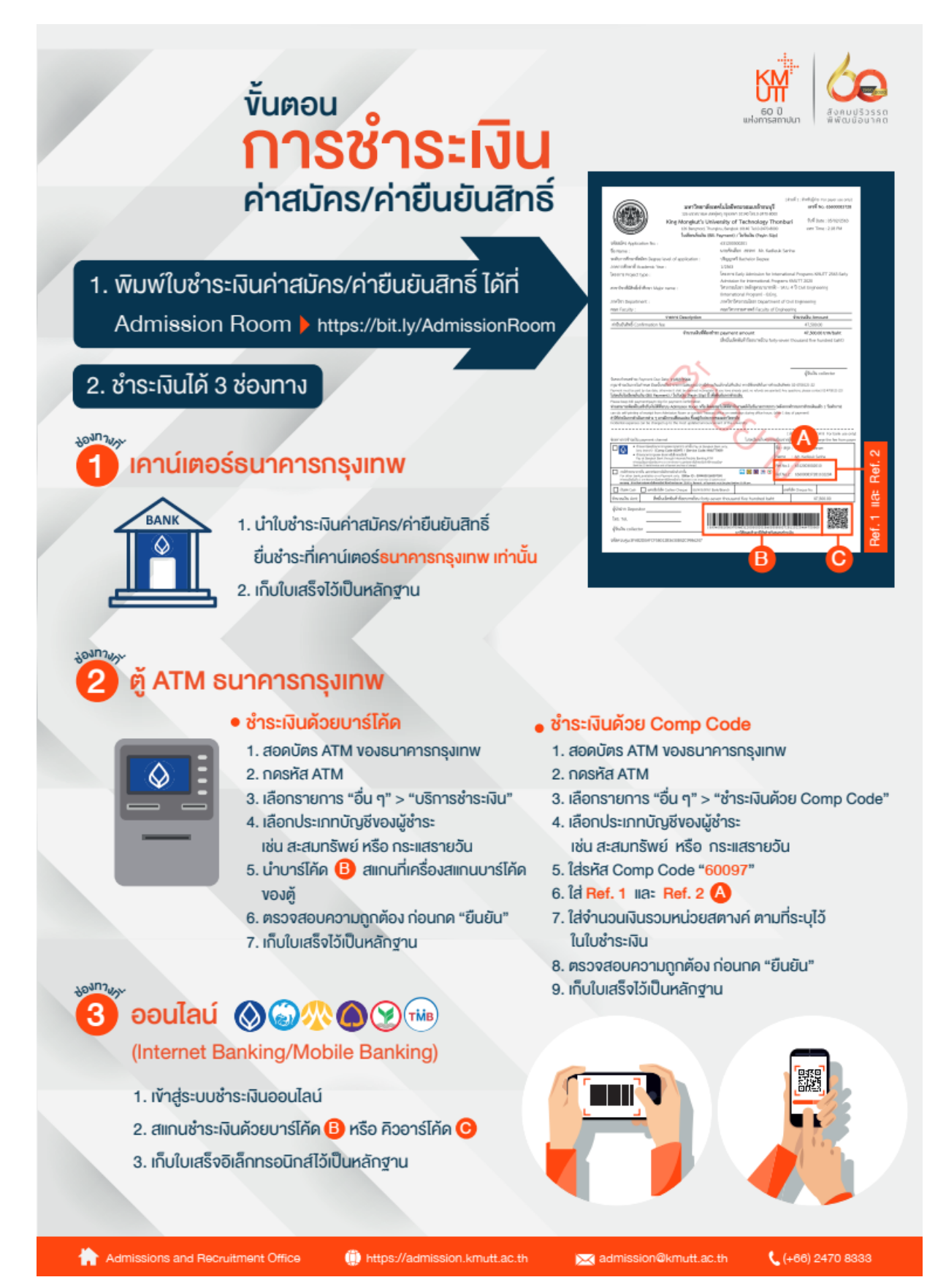

#### <u>หมายเหตุ</u>

- ผู้มีสิทธิเข้าศึกษาต้องชำระเงินค่ายืนยันสิทธิภายในเวลาที่กำหนด มิฉะนั้นจะถือว่าสละสิทธิในการเข้าศึกษา และระบบจะตัดสิทธิไม่สามารถขอยืนยันสิทธิย้อนหลังได้
- เมื่อชำระค่ายืนยันสิทธิแล้ว ภายหลังไม่ประสงค์จะเข้าศึกษา มหาวิทยาลัยไม่คืนเงินค่ายืนยันสิทธิเข้าศึกษา ที่ ได้ชำระล่วงหน้าไปแล้วไม่ว่ากรณีใด ๆ ทั้งสิ้น

#### สอบถามข้อมูลเพิ่มเติม

โทร. 02 470 8333, 02 470 8427, 02 470 8366-7 E-Mail: admission@kmutt.ac.th Facebook: <u>Admissions มจร</u>.

Line Official: <u>Admissions มจธ.</u>

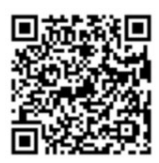